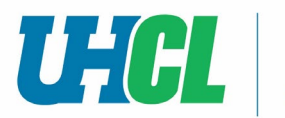

1. Click on **go.uhcl.edu** located at the top of any UHCL website

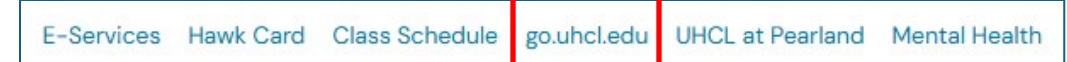

- 2. Log in with your Username and Password
- 3. Click Sign In

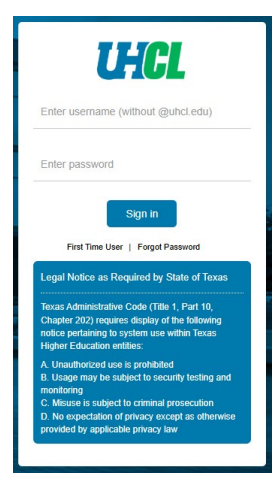

4. Click on the PASS tile

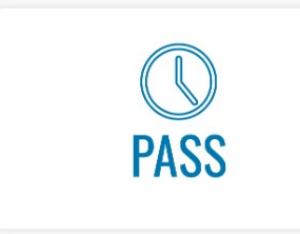

5. Click the Payroll & Compensation tile

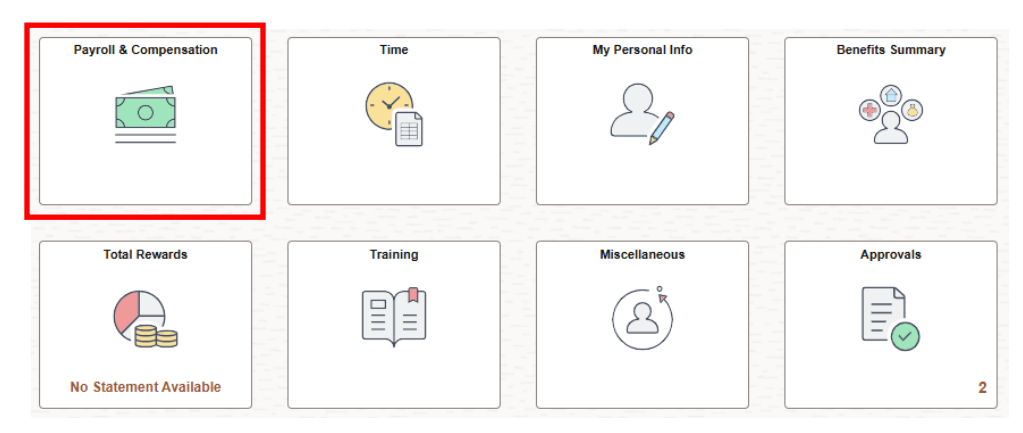

6. Click on Direct Deposit

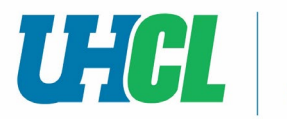

## 7. Click Add Account to add an account

| Payroll               | Direct Deposit<br>Your name will appear here                        |
|-----------------------|---------------------------------------------------------------------|
| Raychecks             | Review or medify your direct deposit. Due<br>Direct Deposit Details |
| 📴 Direct Deposit      | Account<br>Type Routing Number                                      |
| 🗑 W-4 Tax Information | Add Account                                                         |

8. Before you can make a change, as an added security feature, you must confirm the information of your primary account

## 9. Enter the **bank routing number**

## 10. Enter the account information and select Account Type and Deposit Type

| Direct Deposit            |                   |                       |
|---------------------------|-------------------|-----------------------|
| Add Direct Deposit        |                   |                       |
| Your Bank Information     |                   |                       |
| Routing Number            | l                 | View Check Example    |
| Distribution Instructions |                   |                       |
| Account Number            |                   |                       |
| Retype Account Number     |                   |                       |
| *Account Type             |                   | ~                     |
| *Deposit Type             |                   | ~                     |
| Amount                    |                   |                       |
| *Deposit Order            | (Example: 1 = Fir | st Account Processed) |

Please note: If you only have one account the Deposit Order is 999

11. Read the direct deposit information and select the check box to indicate authorization and click Submit

Check this box to acknowledge authorization above and enable saving changes.

\*\*\*Note: You will only be able to make a change to your direct deposit information once a day\*\*\*